# intelbras

# **Captive Portal Externo - Wifeed**

Captive Portal Externo WC

**Rodrigo Schwartzhaupt Nunes** 

25 de Julho de 2024

P&D Redes Empresarias

# Summary

| 1. Sobre o teste                            |    |
|---------------------------------------------|----|
| 2. Versão Firmware utilizada                |    |
| 3. Topologia utilizada                      |    |
| 4. Configuração Passo a Passo               |    |
| 4.1. Passo a Passo - CLI                    |    |
| 4.1.1. Configuração completa CLI            |    |
| 4.2. Passo a Passo - WEB                    |    |
| 4.2.1. Configuração do RADIUS               |    |
| 4.2.2. Configuração do domain               | 11 |
| 4.2.3. Portal Web Server                    |    |
| 4.2.4. Service template                     |    |
| 4.2.5. Portal Local Web Server HTTP e https |    |
| 4.2.6. Portal Free rule                     |    |
| 4.3. Passo a Passo - INCCloud               |    |
| 4.3.1. Configuração do RADIUS e Domain      |    |
| 4.3.2. Portal Web Server                    |    |
| 4.3.3. Portal Free rule                     |    |
| 4.3.4. Service template                     |    |
| 4.3.5. AC Template                          |    |
|                                             |    |

# 1. Sobre o teste

Realizada a homologação do captive portal externo com Wifeed utilizando WC 3000 da linha Intelbras FUTURE.

O teste teve como objetivo mapear todos os passos necessários para o funcionamento do captive portal externo junto com o roaming na controller WC 3020.

# 2. Versão Firmware utilizada

Versão de firmware e de AP utilizado nos testes:

```
1 <INTELBRAS>display version
<sup>2</sup> INTELBRAS OS Software, Version 7.1.064, ESS 5804P57
<sup>3</sup> Copyright (c) 2023 Intelbras S.A. All rights reserved.
4 INTELBRAS WC 3020 uptime is 0 weeks, 1 day, 6 hours, 20 minutes
5 Last reboot reason : Power on
7 Boot image: flash:/boot.bin
8 Boot image version: 7.1.064, ESS 5804P57
   Compiled Apr 16 2024 16:00:00
9
10 System image: flash:/system.bin
<sup>11</sup> System image version: 7.1.064, ESS 5804P57
12
     Compiled Apr 16 2024 16:00:00
13
14 with 1 2200MHz Multi-core Processor
15 4096M bytes DDR4
16 7456M bytes EMMC Memory
17
<sup>18</sup> Hardware Version is Ver.A
<sup>19</sup> CPLD Version is 002
20 Basic Bootrom Version is 1.09
21 Extend Bootrom Version is 1.09
22 [Subslot 0]WC 3020 Hardware Version is Ver.A
24 <INTELBRAS>
```

# 3. Topologia utilizada

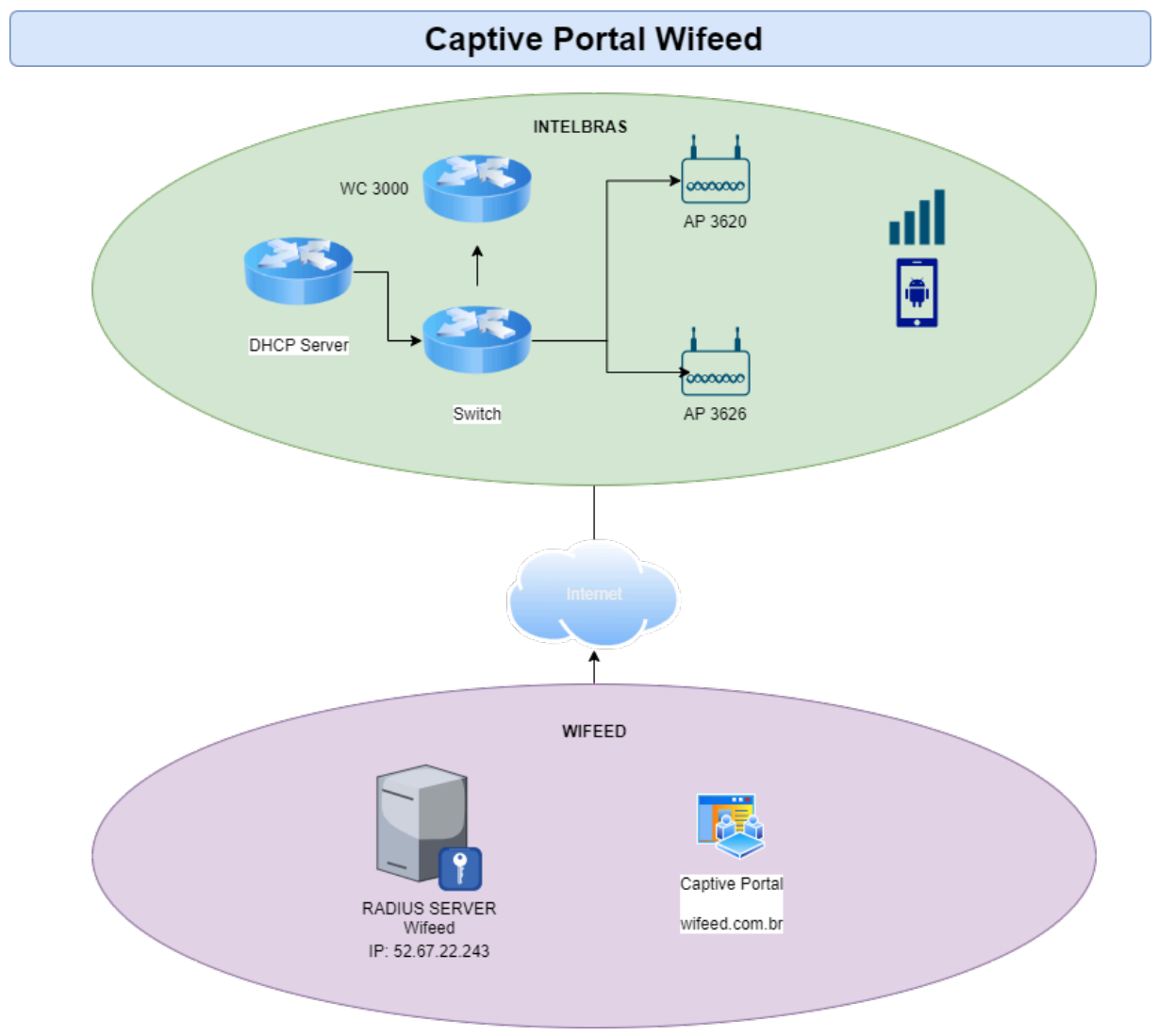

Figura 1: Image Created by The Author

# 4. Configuração Passo a Passo

Segue o passo a passo para realizar a configuração do captive portal no AP da linha FUTURE.

#### 4.1. Passo a Passo - CLI

#### 4.1.1. Configuração completa CLI

Segue a configuração completa aplicada na WC 3020 via CLI com os 2 APs provisionados.

```
#
1
   version 7.1.064, ESS 5804P57
2
3
  #
   sysname INTELBRAS
4
5
  #
   clock timezone Brazil minus 03:00:00
6
7
  #
  wlan global-configuration
8
```

```
firmware-upgrade disable
9
    calibrate-channel self-decisive enable all
10
    calibrate-power self-decisive enable all
11
12 #
13
    dot1x authentication-method eap
14
    dot1x retry 10
    dot1x timer supp-timeout 2
15
    dot1x timer tx-period 2
16
17 #
18
   dhcp enable
19
20
    lldp global enable
   #
22
    password-recovery enable
23 #
  vlan 1
24
25 #
26
  vlan 4094
27
  #
<sup>28</sup> dhcp server ip-pool 1
   gateway-list 192.168.0.100
29
30
   network 192.168.0.0 mask 255.255.255.0
31 #
32
  dhcp server ip-pool 4094
   gateway-list 172.16.0.1
33
   network 172.16.0.0 mask 255.255.0.0
34
35
   dns-list 1.1.1.1 8.8.8.8
36 #
<sup>37</sup> wlan service-template 1
38
   ssid Intelbras-AP
39
   service-template enable
40 #
<sup>41</sup> wlan service-template 5
  ssid . Intelbras Wifeed-Rodrigoooooo
42
   portal enable method direct
43
    portal domain d wifeed
44
45
    portal apply web-server w_wifeed
46
    portal fail-permit web-server
47
    portal temp-pass enable
48
   service-template enable
49 #
50 interface NULLO
51 #
<sup>52</sup> interface Vlan-interface1
53
   ip address dhcp-alloc
   dhcp client identifier mac Vlan-interface1
54
55 #
<sup>56</sup> interface Vlan-interface4094
   ip address 172.16.0.1 255.255.0.0
57
   dhcp client identifier mac Vlan-interface4094
58
59
   #
60
   interface GigabitEthernet1/0/1
61
   port link-mode bridge
    port link-type trunk
62
   port trunk permit vlan 1 4094
63
64 #
```

```
65
   interface GigabitEthernet1/0/2
66
    port link-mode bridge
67
    port link-type trunk
68
    port trunk permit vlan 1 4094
69
   #
70
   interface GigabitEthernet1/0/3
71
    port link-mode bridge
    port link-type trunk
72
    port trunk permit vlan 1 4094
73
74
   #
75
   interface GigabitEthernet1/0/4
    port link-mode bridge
76
    port link-type trunk
78
    port trunk permit vlan 1 4094
79
   #
   interface GigabitEthernet1/0/5
80
81
    port link-mode bridge
82
    port link-type trunk
    port trunk permit vlan 1 4094
83
84
   #
   interface GigabitEthernet1/0/6
85
86
    port link-mode bridge
    port link-type trunk
87
    port trunk permit vlan 1 4094
88
89
   #
90
   interface GigabitEthernet1/0/7
91
    port link-mode bridge
92
    port link-type trunk
    port trunk permit vlan 1 4094
93
94
   #
95
   interface GigabitEthernet1/0/8
96
    port link-mode bridge
97
    port link-type trunk
    port trunk permit vlan 1 4094
98
99
   #
   interface Ten-GigabitEthernet1/0/9
100
101
    port link-mode bridge
102
   #
   interface Ten-GigabitEthernet1/0/10
103
104
    port link-mode bridge
105
   #
   interface Smartrate-Ethernet1/0/11
106
107
    port link-mode bridge
108
   #
109
   interface Smartrate-Ethernet1/0/12
110
    port link-mode route
111
    ip address dhcp-alloc
    nat outbound
112
113
    undo dhcp select server
114
   #
115
    scheduler logfile size 16
116
   #
117
   line class console
118
    user-role network-admin
119
   #
120
   line class vty
```

```
user-role network-operator
122
   #
123
   line con 0
124
    user-role network-admin
125
   #
126
   line vty 0 31
    authentication-mode scheme
    user-role network-operator
128
129 #
130
    undo info-center logfile enable
    info-center source STAMGR console deny
    info-center source STAMGR logbuffer deny
133 #
134
    snmp-agent
135
    snmp-agent local-engineid 8000661A807C7A3C350BB000000001
136
    snmp-agent community intelbras123 user-role network-admin
137
    snmp-agent sys-info version v2c v3
     snmp-agent target-host trap address udp-domain 10.100.26.141 params
138
   securityname intelbras123 v2c
139
   #
140
    ssh server enable
141
   #
142
    password-control enable
    undo password-control aging enable
143
144
    undo password-control history enable
145
    password-control length 8
    password-control composition type-number 4 type-length 1
146
    password-control update-interval 0
147
148
    password-control login idle-time 0
149
    password-control complexity same-character check
150
   #
151
   radius scheme r wifeed
    primary authentication 52.67.22.243 7564
    primary accounting 52.67.22.243 4657
              authentication
                                 cipher
                                            $c$3$MS+NzZ3PhmKzUCVXfqv7phrHQc/Mz/
        key
154
   I2CkeyMBWxIh5rcwkTzmbh6g==
                                                                          cipher
                                             accounting
                       key
   $c$3$4vdeCQTpfNuVI7PxzMeI33NK2k65hhzN2NaGk2aSiXXSHK+ZFNcvjg==
156
    user-name-format without-domain
157
   #
158 domain d wifeed
159
    authentication portal radius-scheme r wifeed
160
    authorization portal radius-scheme r wifeed
161
    accounting portal radius-scheme r wifeed
162
   #
163
   domain system
164
   #
165
    domain default enable system
166
   #
   role name level-0
167
    description Predefined level-0 role
168
169
   #
   role name level-1
170
171
    description Predefined level-1 role
172 #
173 role name level-2
```

```
description Predefined level-2 role
174
175
   #
<sup>176</sup> role name level-3
    description Predefined level-3 role
178
   #
   role name level-4
179
    description Predefined level-4 role
180
181 #
182
   role name level-5
183
    description Predefined level-5 role
184
185
   role name level-6
186
    description Predefined level-6 role
187
   #
188
   role name level-7
    description Predefined level-7 role
189
190 #
191
   role name level-8
    description Predefined level-8 role
192
193
   #
   role name level-9
194
195
    description Predefined level-9 role
196
   #
197
   role name level-10
198
    description Predefined level-10 role
199
   #
   role name level-11
200
    description Predefined level-11 role
201
202 #
   role name level-12
204
    description Predefined level-12 role
   #
206
   role name level-13
    description Predefined level-13 role
207
208 #
   role name level-14
209
210
    description Predefined level-14 role
211
   #
   user-group system
213 #
<sup>214</sup> local-user admin class manage
215
    service-type ssh http https
216
    authorization-attribute user-role network-admin
217 #
218
     portal free-rule 0 destination ip 10.100.65.0 255.255.255.0
219
     portal free-rule 1 destination ip any udp 53
220
     portal free-rule 2 destination ip any tcp 53
    portal free-rule 20091 destination ip 10.100.65.189 255.255.255.255
221
222 #
   portal web-server w wifeed
223
    url https://bigbox.wifeed.com.br/api/redirect/hs-intbrafuture
224
225
    server-detect log
226
    server-type http-auth
227
     url-parameter ap_ip bas-ip
228
     url-parameter ap mac ap-mac format section 6 lowercase
229
     url-parameter ip source-address
```

```
url-parameter mac source-mac format section 6 lowercase
230
231
    url-parameter original-url original-url
232
    url-parameter ssid ssid
233 #
234
   portal local-web-server http
                 success-url
                                 https://bigbox.wifeed.com.br/api/redirect/hs-
       login
   intbrafuture
                  failed-url
                                 https://bigbox.wifeed.com.br/api/redirect/hs-
        login
236
   intbrafuture
   #
238
   portal local-web-server https
       login
                 success-url
                                 https://bigbox.wifeed.com.br/api/redirect/hs-
   intbrafuture
                  failed-url
                                 https://bigbox.wifeed.com.br/api/redirect/hs-
        login
240
   intbrafuture
241 #
242
    netconf soap http enable
243
    netconf ssh server enable
244
   #
245
    ip http enable
246
    ip https enable
247 #
248
    wlan tcp mss 1360
249
   #
250
   wlan ap-group default-group
    vlan 1
252
    radio 2.4g
253
    radio 5g
254 #
255
   wlan virtual-ap-group default-virtualapgroup
256
   #
257
   wlan ap 1 model AP3620
258
    serial-id 210150A2NV823CE00031
259
    vlan 1
260
    ap-mode fit
261
    radio 1
262
     radio enable
263
    service-template 5
264
   radio 2
265
    radio enable
266
     service-template 5
267
   gigabitethernet 1
268 #
   wlan ap 2 model AP5626
269
    serial-id 219801A614823CP0003V
270
271
    vlan 1
272
    ap-mode fit
273
    radio 1
274
     max-power 1
275
     radio enable
276
    service-template 5
277
   radio 2
278
    max-power 1
279
     radio enable
280
     service-template 5
281
    gigabitethernet 1
```

```
282 smartrate-ethernet 1
283 #
284 cloud-management server domain inccloud.intelbras.com.br
285 #
286 return
```

# 4.2. Passo a Passo - WEB

#### 4.2.1. Configuração do RADIUS

|        | -          | -       | <b>a</b> 1 |     |      |        |
|--------|------------|---------|------------|-----|------|--------|
| Liguro | ົງ.        | Imaga   | Croatad    | h17 | 'Iha | Author |
| rigura | <i>L</i> : | IIIIage | Createu    | DV  | IIIC | Author |
|        |            |         |            | - ) |      |        |

| intelbras              | WC 30 | 20                                                                                            | 💾 Save 🧳 Roadmap   💄 admin                                                                                                    |
|------------------------|-------|-----------------------------------------------------------------------------------------------|----------------------------------------------------------------------------------------------------|
|                        | Da    |                                                                                               |                                                                                                    |
| Dashboard              |       |                                                                                               |                                                                                                    |
| Monitoring             | >     | En Logs 1 Ener                                                                                |                                                                                                    |
| Quick Start            | >     | AP DE                                                                                         | Clients                                                                                                    |
| Wireless Configuration | >     | Busy APs Top 5   Clients 5GHz 2 4GHz                                                          | 802.11a                                                                                                    |
| Network Configuration  |       | Online(2) APs 1 0                                                                             |                                                                                                    |
| Network Security       | ~     | Traffic Policy Packet Filter QoS Policies Priority Mapping                                    | 802 11ac 0 2.40k2                                                                                                    |
| Application Security   | >     | Access Control IPvd ACL IPv6 ACL Layer 2 ACL                                                  |                                                                                                    |
| System                 | >     | Authentication MAC Authentication 802.1X Portal Port Security                                 | Wireless Traffic   Traffic (Ktps)  Traffic (Ktps)                                                                                                    |
| Tools                  | >     | AAA ISP Domains RADIUS                                                                        | 100<br>50<br>60<br>40                                                                                                    |
|                        |       | User Management Local Users                                                                   | 28         Time           04.30         07:00         09:30         12:00         14:30         17:00         19:30         22:00         00:30         03:00         0%:mm) |
|                        |       | Guest Management Guest List Import Guests Generate Guest Accounts Approve Guest Configuration | Tallie (Kbps) — Inbound — Outbound<br>00                                                                                                    |
|                        |       | BYOD BYOD Rules BYOD Authorization                                                            | 40<br>20<br>Time                                                                                                    |
|                        |       | AP S_Weed                                                                                     | 04.30 07.00 09.30 12.00 14.30 17.00 19.30 22.00 00.30 03.00 (hk.mm)                                                                                                    |
|                        |       |                                                                                               |                                                                                                    |
|                        |       |                                                                                               |                                                                                                    |

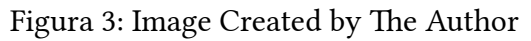

| intelbras              | wc | 3020                                                 |                                                                                                    |                             | 💾 Save 🗳 Roa | dmap   👤 admin       |
|------------------------|----|------------------------------------------------------|----------------------------------------------------------------------------------------------------|-----------------------------|--------------|----------------------|
|                        |    | Network Security > AAA > RADIUS                      |                                                                                                    |                             |              |                      |
| Dashboard              |    | RADIUS                                               |                                                                                                    |                             |              | © ©                  |
| Monitoring             | >  | A RADIUS scheme specifies the RADIUS servers that th | e device can work with and defines a set of parameters, including the server IP addresses, UDP port | t numbers, and shared keys. |              |                      |
| Quick Start            | >  | .♡ ⊕                                                 |                                                                                                    |                             | Search       | ୍ ପ୍                 |
| Wireless Configuration | >  | RADIUS Scheme ▲                                      | Primary Auth Server                                                                                 | Primary Acct Server         |              | Actions 🗮            |
| -                      |    | r_wifeed                                             | 52.67.22.243:7564                                                                                   | 52.67.22.243:4657           |              |                      |
| Network Configuration  | >  |                                                      |                                                                                                    |                             |              |                      |
| Network Security       | >  |                                                      |                                                                                                    |                             |              |                      |
| Application Security   | >  |                                                      |                                                                                                    |                             |              |                      |
| System                 | >  |                                                      |                                                                                                    |                             |              |                      |
| Tools                  | >  |                                                      |                                                                                                    |                             |              |                      |
|                        |    |                                                      |                                                                                                    |                             |              |                      |
|                        |    |                                                      |                                                                                                    |                             |              |                      |
|                        |    |                                                      |                                                                                                    |                             |              |                      |
|                        |    |                                                      |                                                                                                    |                             |              |                      |
|                        |    |                                                      |                                                                                                    |                             |              |                      |
|                        |    |                                                      |                                                                                                    |                             |              |                      |
|                        |    |                                                      |                                                                                                    |                             |              |                      |
|                        |    | Total 7 entries, 7 matched, 0 selected.Page 1/ 7.    |                                                                                                    |                             |              | 14 <4 82 81 <b>Q</b> |

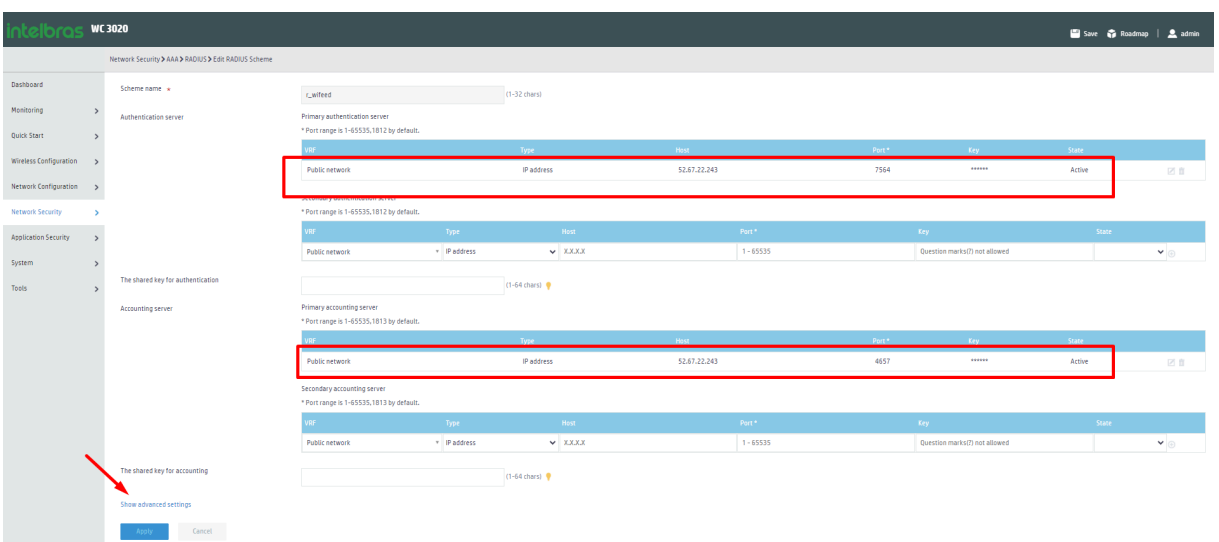

# Figura 4: Image Created by The Author

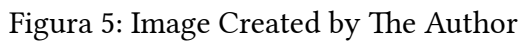

| intelbras "            | NC 3020                                                      |                                                                         |                                |                                 |              |           |      |                               | 💾 Save 🛭 🖨 Roadmi | up   🚨 admin |
|------------------------|--------------------------------------------------------------|-------------------------------------------------------------------------|--------------------------------|---------------------------------|--------------|-----------|------|-------------------------------|-------------------|--------------|
|                        | Network Security > AAA > RADIUS > Edit RADIUS Scheme         |                                                                         |                                |                                 |              |           |      |                               |                   |              |
| Dashboard              |                                                              | Public network                                                          |                                | IP address                      | 52.67.22.243 |           | 4657 |                               | Active            | 28           |
| Monitoring :           | >                                                            | Secondary accounting server<br>* Port range is 1-65535,1813 by default. |                                |                                 |              |           |      |                               |                   |              |
| Wireless Configuration |                                                              | VRF                                                                     | Type                           | Host                            |              | Part *    |      | Key                           | State             |              |
| wretess computation    | ·                                                            | Public network                                                          | <ul> <li>IP address</li> </ul> | ✓ X.X.X.X                       |              | 1 - 65535 |      | Question marks(?) not allowed |                   | <b>v</b> 💿   |
| Network Configuration  | > The shared key for accounting                              |                                                                         |                                | (1-64 chars) 🥊                  |              |           |      |                               |                   |              |
| Network Security       | Source IPv4 address for outgoing RADIUS packets              |                                                                         |                                |                                 |              |           |      |                               |                   |              |
| Application Security   | >                                                            |                                                                         |                                |                                 |              |           |      |                               |                   |              |
| System                 | Source IPvo address for outgoing RADIUS packets              |                                                                         |                                | •                               |              |           |      |                               |                   |              |
| Tools                  | The RADIUS server response timeout time                      | 3                                                                       |                                | Seconds (1-10,3 by default)     |              |           |      |                               |                   |              |
|                        | The maximum number of RADIUS packet transmission<br>attempts | 3                                                                       |                                | (1-20,3 by default)             |              |           |      |                               |                   |              |
|                        | The server quiet period                                      | 5                                                                       |                                | Minutes (1-255,5 by default)    |              |           |      |                               |                   |              |
|                        | The real-time accounting interval                            | 12                                                                      |                                | Minutes 🗸 (0-71582,default sett | ig is 12)    |           |      |                               |                   |              |
|                        | The maximum number of accounting attempts                    | 5                                                                       |                                | (1-255,5 by default)            |              |           |      |                               |                   |              |
|                        | Format for the usernames sent to the RADIUS server           | Excludes the domain name                                                | v                              | •                               |              |           |      |                               |                   |              |
|                        | The data flow measurement units for traffic statistics       | Byte                                                                    | ~                              | • •                             |              |           |      |                               |                   |              |
|                        | The packet measurement units for traffic statistics          | One-packet                                                              | ~                              | •                               |              |           |      |                               |                   |              |
|                        | Accounting-on                                                | 🗆 Enable Accounting-on 💡                                                |                                |                                 |              |           |      |                               |                   |              |
|                        | Hide advanced settings                                       |                                                                         |                                |                                 |              |           |      |                               |                   |              |
|                        | Apply Cancel                                                 |                                                                         |                                |                                 |              |           |      |                               |                   |              |

# 4.2.2. Configuração do domain

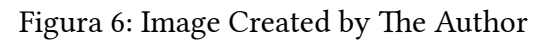

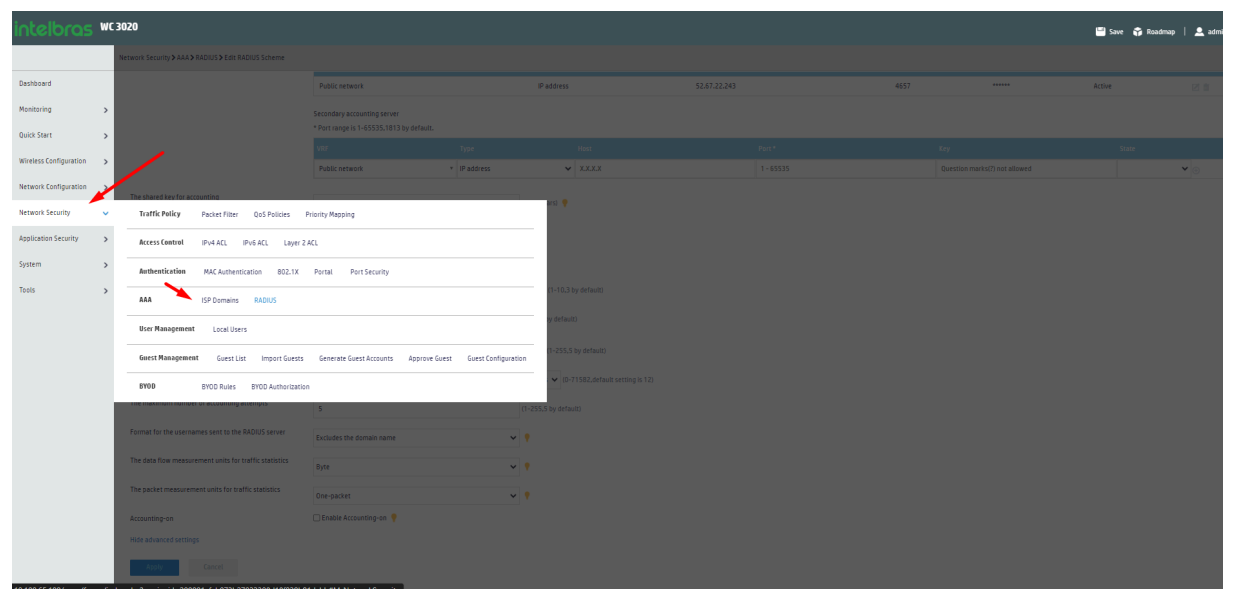

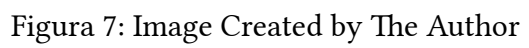

| intelbras              | WC 30 | 20                                                 |        | 💾 Save 🛭 🙀 Roadma | p   🚨 admin   |
|------------------------|-------|----------------------------------------------------|--------|-------------------|---------------|
|                        | N     | twork Security > AAA > ISP Domains                 |        |                   |               |
| Dashboard              |       | ISP Domain                                         |        |                   | 0             |
| Monitoring             | >     |                                                    |        | Search            | Q. QE         |
| Quick Start            | >     | Domain                                             | State  |                   | Actions 📖     |
| Wireless Configuration | >     | d_wifeed                                           | Active |                   | 28            |
| Network Configuration  |       | 🖸 system                                           | Active |                   |               |
| Manual Canada          |       |                                                    |        |                   |               |
| Network security       | `     |                                                    |        |                   |               |
| Application Security   | >     |                                                    |        |                   |               |
| System                 | >     |                                                    |        |                   |               |
| Tools                  | >     |                                                    |        |                   |               |
|                        |       |                                                    |        |                   |               |
|                        |       |                                                    |        |                   |               |
|                        |       |                                                    |        |                   |               |
|                        |       |                                                    |        |                   |               |
|                        |       |                                                    |        |                   |               |
|                        |       |                                                    |        |                   |               |
|                        |       |                                                    |        |                   |               |
|                        |       |                                                    |        |                   |               |
|                        |       |                                                    |        |                   |               |
|                        |       |                                                    |        |                   |               |
|                        |       |                                                    |        |                   |               |
|                        |       |                                                    |        |                   |               |
|                        |       | Total 2 entries, 2 matched, 0 selected, Page 1/ 1. |        |                   | 14 44 80 81 🤤 |

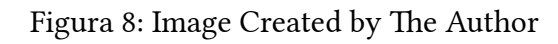

|                        | WC | 3020                                                   |                         |                      |            |
|------------------------|----|--------------------------------------------------------|-------------------------|----------------------|------------|
|                        |    | Network Security > AAA > ISP Domains > Edit ISP Domain |                         |                      |            |
| Dashboard              |    | Domain *                                               | d_wifeed                | (1-255 chars)        | ٦          |
| Monitoring             | >  | State                                                  | Active                  | v •                  | Т          |
| Quick Start            | `  | Service type                                           | Login LAN access Portal |                      |            |
| Wireless Configuration | `  | AAA for portal users<br>Authentication                 | RADIUS                  |                      |            |
| Network Configuration  | >  |                                                        | Scheme C_wifeed N *     |                      | I          |
| Network Security       | •  |                                                        | 🗆 Local                 |                      | I          |
| Application Security   | `  | Authorization                                          | None RADIUS             |                      | I          |
| System                 | `  |                                                        | Scheme r_wifeed × v     |                      |            |
| Tools                  | `  |                                                        | 🗆 Local                 |                      |            |
|                        |    | Accounting                                             | None  RADIUS            |                      | I          |
|                        |    |                                                        | Scheme (_wifeed x v     |                      |            |
|                        |    |                                                        | Local                   |                      |            |
|                        |    | Idle timeout                                           | L HOIL                  | minutes (1-129600)   | 20 📍       |
|                        |    | Min traffic in an idle timeout                         |                         | bytes (1-10240000,10 | 0,10240 by |
|                        |    | Address pool for PPP users                             |                         | (1-63 chare)         |            |
|                        |    |                                                        |                         | (1.43.64815)         |            |
|                        |    | Hide advanced settings                                 |                         |                      |            |
|                        |    | Apply Cancel                                           |                         |                      |            |
|                        |    |                                                        |                         |                      |            |

#### 4.2.3. Portal Web Server

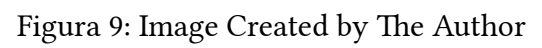

| intelbras              | WC 30 | 20                                                   |                                                         |   | 📟 Save 🗳 Roadmap   🚨 adm | in |
|------------------------|-------|------------------------------------------------------|---------------------------------------------------------|---|--------------------------|----|
|                        | N     | twork Security > AAA > ISP Domains > Edit ISP Domain |                                                         |   |                          |    |
| Dashboard              |       | Domain .                                             |                                                         |   |                          |    |
| Monitoring             | >     | State                                                |                                                         |   |                          |    |
| Quick Start            | >     |                                                      | Active                                                  |   |                          |    |
| Wireless Configuration | >     | AAA for portal users                                 |                                                         |   |                          |    |
| Network Configuration  | ,     |                                                      | RADIUS                                                  |   |                          |    |
| Network Security       |       | Traffic Policy Packet Filter QoS Policies Pr         | liority Mapping                                         |   |                          |    |
| Application Security   | >     | Access Control IPv4 ACL IPv6 ACL Layer 2 A           | α 🖌                                                     |   |                          |    |
| System                 | >     | Authentication MAC Authentication 802.1X             | Portal Port Security                                    |   |                          |    |
| Tools                  | >     | AAA ISP Domains DADUIS                               |                                                         |   |                          |    |
|                        |       |                                                      |                                                         | - |                          |    |
|                        |       | User Management Local Users                          |                                                         |   |                          |    |
|                        |       | Guest Management Guest List Import Guests            | Generate Guest Accounts Approve Guest Guest Configurati |   |                          |    |
|                        |       | BYOD BYOD Rules BYOD Authorization                   |                                                         |   |                          |    |
|                        |       |                                                      |                                                         |   |                          |    |
|                        |       | Min traffic in an idle timeout                       |                                                         |   |                          |    |
|                        |       | Address pool for PPP users                           |                                                         |   |                          |    |
|                        |       |                                                      |                                                         |   |                          |    |
|                        |       |                                                      |                                                         |   |                          |    |
|                        |       |                                                      |                                                         |   |                          |    |
|                        |       |                                                      |                                                         |   |                          |    |

# Figura 10: Image Created by The Author

|                         | WC 30 | 020                                                                               |                                                      |
|-------------------------|-------|-----------------------------------------------------------------------------------|------------------------------------------------------|
|                         | N     | etwork Security > Authentication > Portal                                         |                                                      |
| Dashboard<br>Monitoring | >     | Portal Portal authentication, also called Web authentication, controls user acces | s to networks by authenticating the username and pas |
| Quick Start             | >     | Portal authentication server                                                      | >                                                    |
| Wireless Configuration  | >     | Portal Web server                                                                 | \$                                                   |
| Network Configuration   | >     | Local portal Web server 📍                                                         | >                                                    |
| Network Security        | >     | Portal-free rule 📍                                                                | >                                                    |
| Application Security    | >     | Interface policy                                                                  | >                                                    |
| System                  | >     | Online users                                                                      | >                                                    |
| Tools                   | >     | Portal DHCP packet capture                                                        | OFF                                                  |
|                         |       |                                                                                   |                                                      |
|                         |       |                                                                                   |                                                      |
|                         |       |                                                                                   |                                                      |
|                         |       |                                                                                   |                                                      |
|                         |       |                                                                                   |                                                      |
|                         |       |                                                                                   |                                                      |
|                         |       |                                                                                   |                                                      |
|                         |       |                                                                                   |                                                      |

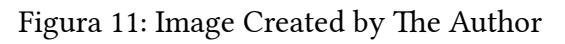

| intelbras              | WC 30 | 20                                       |                                                           |              | 🔛 Save 🛛 😭 Roadmag | o   👤 admin   |
|------------------------|-------|------------------------------------------|-----------------------------------------------------------|--------------|--------------------|---------------|
|                        | N     | twork Security > Authentication > Portal |                                                           |              |                    |               |
| Dashboard              |       |                                          |                                                           |              | Search             | Q. Q.         |
| Monitoring             | >     | Server Name 🔺                            | URL                                                       | Status()Pv4) | Status()Pv6)       | Actions 🔠     |
| Quick Start            | >     | w_wifeed                                 | https://blgbax.wifeed.com.br/api/redirect/hs-intbrafuture | Reachable    | Reachable          | 2 11          |
| Wireless Configuration | >     |                                          |                                                           |              |                    |               |
| Network Configuration  | >     |                                          |                                                           |              |                    |               |
| Network Security       | >     |                                          |                                                           |              |                    |               |
| Application Security   | >     |                                          |                                                           |              |                    |               |
| System                 | >     |                                          |                                                           |              |                    |               |
| Tools                  | >     |                                          |                                                           |              |                    |               |
|                        |       |                                          |                                                           |              |                    |               |
|                        |       |                                          |                                                           |              |                    |               |
|                        |       |                                          |                                                           |              |                    |               |
|                        |       |                                          |                                                           |              |                    |               |
|                        |       |                                          |                                                           |              |                    |               |
|                        |       |                                          |                                                           |              |                    |               |
|                        |       |                                          |                                                           |              |                    |               |
|                        |       |                                          |                                                           |              |                    |               |
|                        |       |                                          |                                                           |              |                    |               |
|                        |       |                                          |                                                           |              |                    |               |
|                        |       |                                          |                                                           |              |                    |               |
|                        |       | Total Tentries, Tmatched.Page 1/ T.      |                                                           |              |                    | 14 44 95 91 💡 |

|                        |    |                                                                  | -                                                |                     | -                  |       | -                            |       |                            |
|------------------------|----|------------------------------------------------------------------|--------------------------------------------------|---------------------|--------------------|-------|------------------------------|-------|----------------------------|
| intelbras              | WC | 3020                                                             |                                                  |                     |                    |       |                              |       | 💾 Save 🗳 Roadmap   🚊 admin |
|                        |    | Network Security > Authentication > Portal > Edit Portal Web Ser | rver                                             |                     |                    |       |                              |       |                            |
| Dashboard              | ſ  | Server name *                                                    | w_witeed                                         |                     | (1-32 chars)       |       |                              |       |                            |
| Monitoring             | >  | URL                                                              | https://bigbox.wifeed.com.br/api/redirect/hs-int | brafuture           | (1-256 chars)      |       |                              |       |                            |
| Quick Start            | >  | VRF                                                              |                                                  |                     | (1-31 chars)       |       |                              |       |                            |
| Wireless Configuration | >  | URL parameters 🥊                                                 | Parameter name                                   |                     | (1-32 chars)       |       |                              |       |                            |
| Network Security       | ,  |                                                                  | User IP Address 〇 User MAC Address 〇 Original    | I URL ⊖ Self-define | ed                 |       |                              |       |                            |
| Application Security   | >  |                                                                  | Add                                              |                     |                    |       | ParamName                    | Value |                            |
| System                 | >  |                                                                  |                                                  |                     |                    |       | ap_ip                        |       | 8                          |
| Teals                  |    |                                                                  |                                                  |                     |                    |       | ap_mac                       |       | 8                          |
|                        | ŕ  |                                                                  | Source-address                                   | PARAN               | AETROS DEFINIR VIA | A CLI | ip                           |       | 8                          |
|                        |    |                                                                  | Source-mac                                       |                     |                    |       | mac                          |       | 8                          |
|                        |    |                                                                  | Original-url                                     |                     |                    |       | original-url                 |       | 8                          |
|                        |    |                                                                  |                                                  |                     |                    |       | ssid                         |       | 8                          |
|                        |    | Server detection 💡                                               | Enable      Disable                              |                     |                    |       |                              |       |                            |
|                        |    |                                                                  | Interval                                         | 5                   |                    |       | seconds(1-1200,5 by default) |       |                            |
|                        |    |                                                                  | Retry                                            | 3                   |                    |       | times(1-10,3 by default)     |       |                            |
|                        |    |                                                                  | Action *                                         | 🗹 Log 📋 Trap        |                    |       |                              |       |                            |
|                        |    | Apply Cancel                                                     |                                                  |                     |                    |       |                              |       |                            |
|                        |    |                                                                  |                                                  |                     |                    |       |                              |       |                            |

#### Figura 12: Image Created by The Author

portal web-server w\_wifeed 1 <sup>2</sup> url https://bigbox.wifeed.com.br/api/redirect/hs-intbrafuture 3 server-detect log 4 server-type http-auth 5 url-parameter ap\_ip bas-ip url-parameter ap\_mac ap-mac format section 6 lowercase 6 url-parameter ip source-address 7 8 url-parameter mac source-mac format section 6 lowercase 9 url-parameter original-url original-url 10 url-parameter ssid ssid

#### 4.2.4. Service template

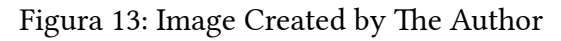

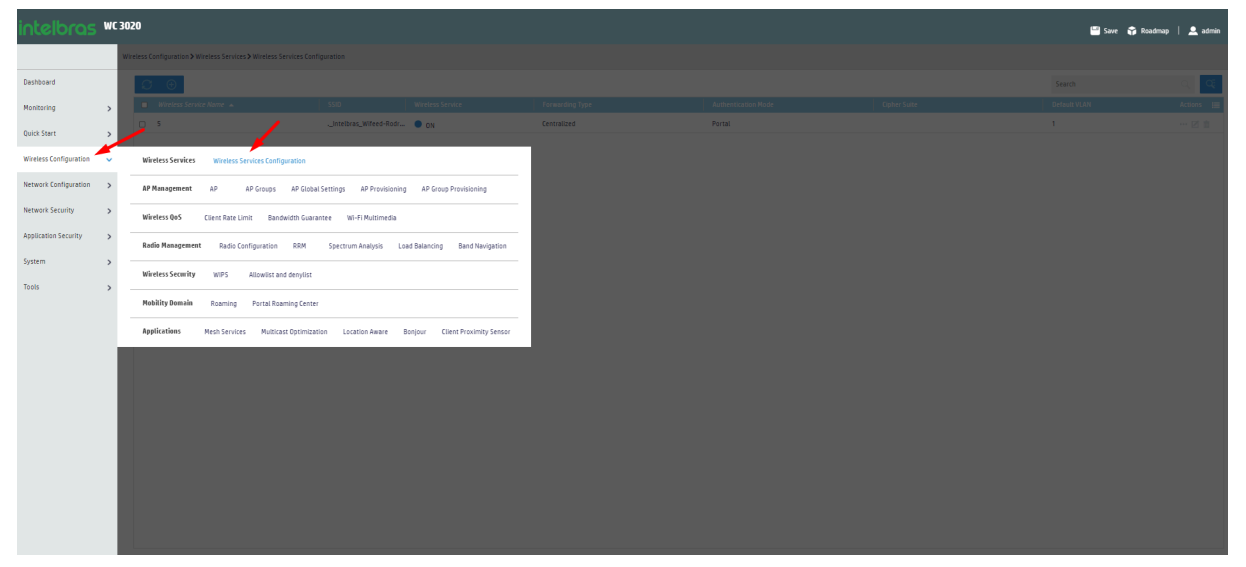

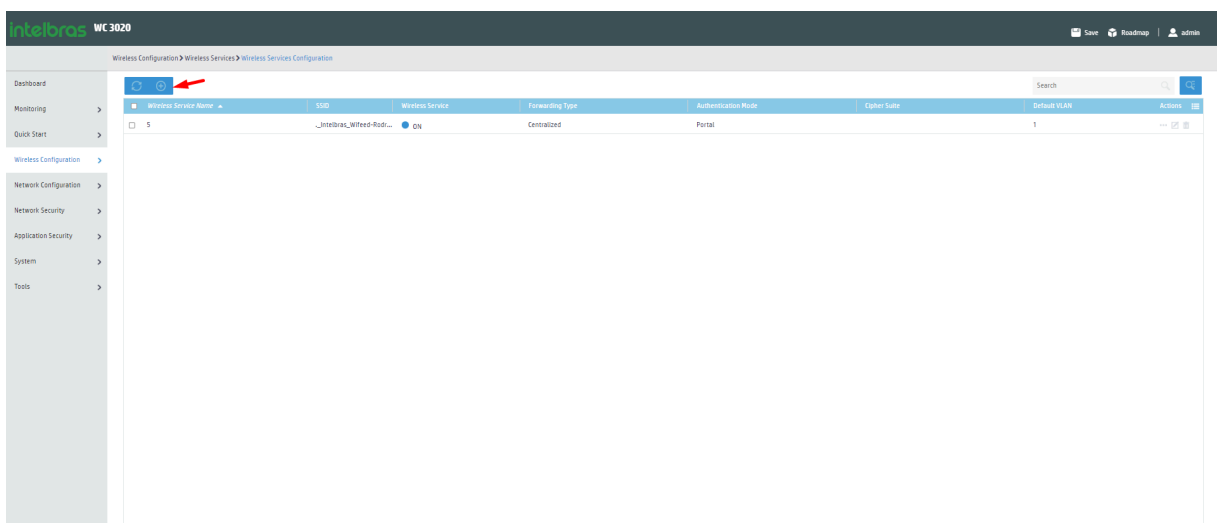

#### Figura 14: Image Created by The Author

Figura 15: Image Created by The Author

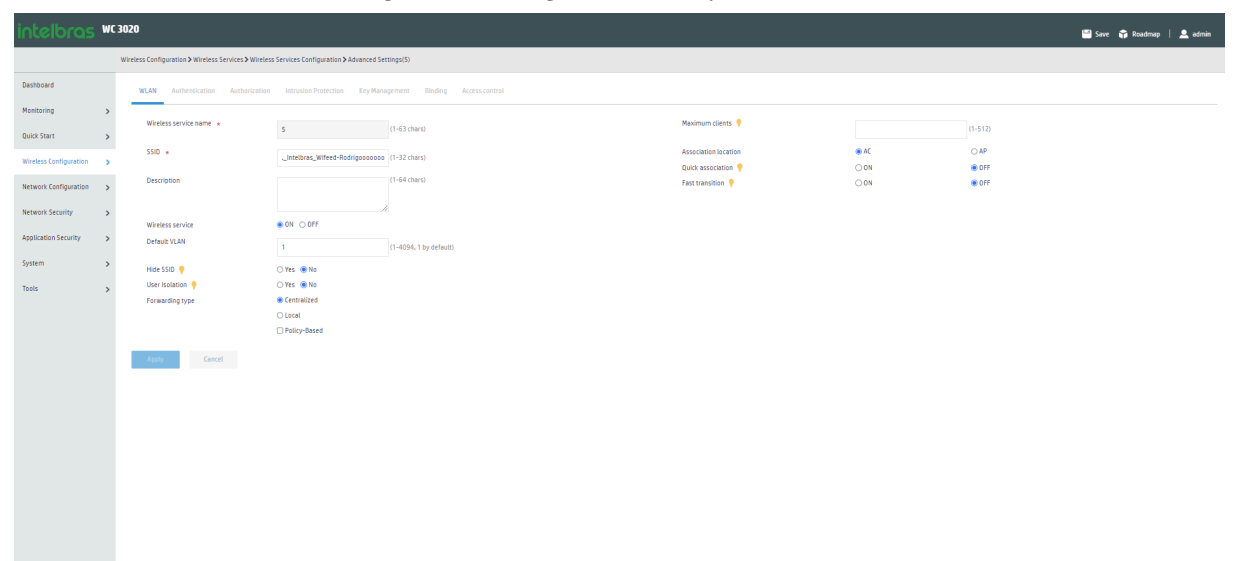

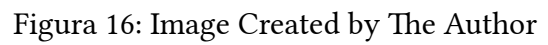

| intelbras              | WC 30 | 20                                              |                                                  |                            |                     |                               | 🖼 Save 🗳 Roadmap   💄 admin |
|------------------------|-------|-------------------------------------------------|--------------------------------------------------|----------------------------|---------------------|-------------------------------|----------------------------|
|                        | Wi    | reless Configuration > Wireless Services > Wire | eless Services Configuration > Advanced Setting: | (5)                        |                     |                               |                            |
| Dashboard              |       | WLAN Authentication Authorizat                  | tion Intrusion Protection Key Managem            | ent Binding Access control |                     |                               |                            |
| Monitoring             | >     |                                                 |                                                  |                            |                     |                               |                            |
| Quick Start            | >     | Basic settings                                  |                                                  |                            | IPv4 Portal         |                               |                            |
| Wireless Configuration |       | Authentication mode                             | Open (no authentication)                         |                            | Domain name         | d_wifeed × *                  |                            |
|                        | ·     |                                                 | ○ Static PSK<br>○ 802.1X                         |                            | Fall-permit 💡       | ● ON ○ OFF                    |                            |
| Network Configuration  | >     |                                                 | O 802.1X (clear)                                 |                            | Portal web server * | w_wifeed × *                  |                            |
| Network Security       | >     |                                                 | Static WEP     MAC authentication                |                            | Maximum clients     |                               |                            |
| Application Security   | >     |                                                 | IPv4 Portal Authentication                       |                            |                     | 0152 (110152, 0152 by Ucloup) |                            |
| System                 | >     | Authenticator                                   | IPv6 Portal Authentication     Ac                |                            | BAS-IP              | (eg:1.1.1.1)                  |                            |
| Tools                  | >     |                                                 | ⊖ AP                                             |                            |                     |                               |                            |
|                        |       | Management Frame Protection                     | ON OFF                                           |                            |                     |                               |                            |
|                        |       | Apply Cancel                                    |                                                  |                            |                     |                               |                            |
|                        |       |                                                 |                                                  |                            |                     |                               |                            |
|                        |       |                                                 |                                                  |                            |                     |                               |                            |
|                        |       |                                                 |                                                  |                            |                     |                               |                            |
|                        |       |                                                 |                                                  |                            |                     |                               |                            |
|                        |       |                                                 |                                                  |                            |                     |                               |                            |
|                        |       |                                                 |                                                  |                            |                     |                               |                            |
|                        |       |                                                 |                                                  |                            |                     |                               |                            |
|                        |       |                                                 |                                                  |                            |                     |                               |                            |
|                        |       |                                                 |                                                  |                            |                     |                               |                            |

| intelbras              | wc | 3020                                                              |                                                  |               |                                 |    | 💾 Save 🗳 Roadmap | 💄 admir |
|------------------------|----|-------------------------------------------------------------------|--------------------------------------------------|---------------|---------------------------------|----|------------------|---------|
|                        |    | Wireless Configuration > Wireless Services > Wireless Services Co | nfiguration > Advanced Settings(5)               |               |                                 |    |                  |         |
| Dashboard              |    | WLAN Authentication Authorization Intrusio                        | n Protection Key Management Binding Access conto | rol           |                                 |    |                  |         |
| Monitoring             | >  | Bind to APs                                                       | Candidate                                        |               | Selected                        |    |                  |         |
| Quick Start            | >  |                                                                   | Search for                                       |               | Search for                      |    |                  |         |
| Wireless Configuration | >  |                                                                   |                                                  | <del>}}</del> |                                 | ** |                  |         |
| Network Configuration  | >  |                                                                   |                                                  |               | 1 (Radio15G)<br>1 (Radio22,4G)  |    |                  |         |
| Network Security       | >  |                                                                   |                                                  |               | 2 (Radio15G)<br>2 (Rudio2.2.4C) |    |                  |         |
| Application Security   | >  |                                                                   |                                                  |               | 2 (K80102 2.46)                 | J  |                  |         |
| System                 | >  |                                                                   |                                                  |               |                                 |    |                  |         |
| Tools                  | >  |                                                                   |                                                  |               |                                 |    |                  |         |
|                        |    | Apply Cancel                                                      |                                                  |               |                                 |    |                  |         |
|                        |    |                                                                   |                                                  |               |                                 |    |                  |         |
|                        |    |                                                                   |                                                  |               |                                 |    |                  |         |
|                        |    |                                                                   |                                                  |               |                                 |    |                  |         |
|                        |    |                                                                   |                                                  |               |                                 |    |                  |         |
|                        |    |                                                                   |                                                  |               |                                 |    |                  |         |
|                        |    |                                                                   |                                                  |               |                                 |    |                  |         |
|                        |    |                                                                   |                                                  |               |                                 |    |                  |         |

Figura 17: Image Created by The Author

#### 4.2.5. Portal Local Web Server HTTP e https

Estes comandos precisam ser via CLI

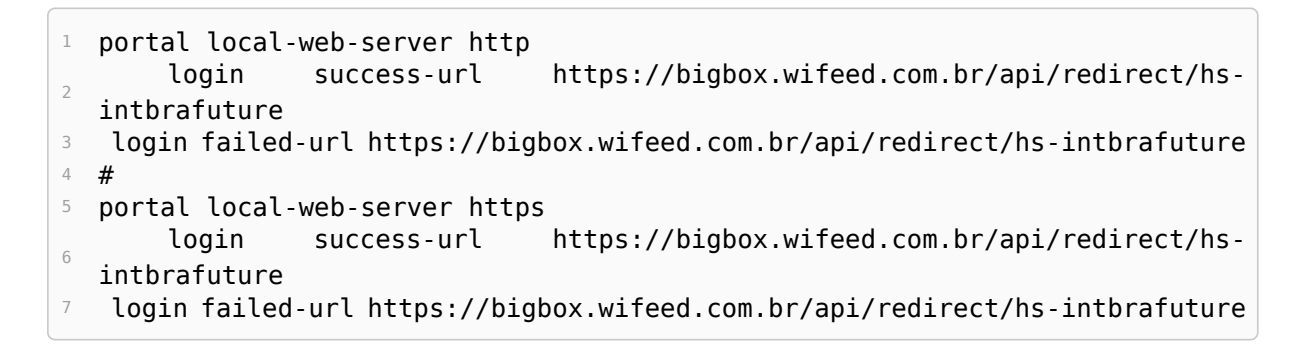

#### 4.2.6. Portal Free rule

| intelbras              | WC 30 | 20                                                                                  |               |  |  | 💾 Save 🗳 Roa | dmap   🚨 a   |
|------------------------|-------|-------------------------------------------------------------------------------------|---------------|--|--|--------------|--------------|
|                        | Ne    | twork Security > Authentication > Portal                                            |               |  |  |              |              |
| Dashboard              |       |                                                                                     |               |  |  |              | ٩            |
| Monitoring             | >     |                                                                                     |               |  |  |              | Actions      |
| Quick Start            | >     |                                                                                     |               |  |  |              |              |
| Wireless Configuration | >     |                                                                                     |               |  |  |              |              |
| Network Configuration  | ,     |                                                                                     |               |  |  |              |              |
| Network Security       | ~     | Traffic Policy Packet Filter QoS Policies Priority Mapping                          |               |  |  |              |              |
| Application Security   | >     | Access Control IPv4 ACL IPv6 ACL Layer 2 ACL                                        |               |  |  |              |              |
| System                 | >     | Authentication MAC Authentication 802.1X Portal Port Security                       |               |  |  |              |              |
| Tools                  | >     | AAA ISP Domains RADIUS                                                              |               |  |  |              |              |
|                        |       | User Management Local Users                                                         |               |  |  |              |              |
|                        |       | Guest Management Guest List Import Guests Generate Guest Accounts Approve Guest Gue | Configuration |  |  |              |              |
|                        |       | 8V00 BYOD Rules BYOD Authorization                                                  |               |  |  |              |              |
|                        |       |                                                                                     |               |  |  |              |              |
|                        |       |                                                                                     |               |  |  |              |              |
|                        |       |                                                                                     |               |  |  |              |              |
|                        |       |                                                                                     |               |  |  |              |              |
|                        |       |                                                                                     |               |  |  |              |              |
|                        |       |                                                                                     |               |  |  |              |              |
|                        |       | Total Dentries, Omatched.Page 11 1.                                                 |               |  |  |              | 14 - 64 - 80 |

Figura 18: Image Created by The Author

# Figura 19: Image Created by The Author

| intelbras               | WC 30 | 020                                                                                                    |                                                       |
|-------------------------|-------|----------------------------------------------------------------------------------------------------|-------------------------------------------------------|
|                         | N     | etwork Security > Authentication > Portal                                                                                              |                                                       |
| Dashboard<br>Monitoring | >     | Portal Portal Portal authentication, also called Web authentication, controls user access to networks by authenticating the username a | and pessword entered on a portal authentication page. |
| Quick Start             | >     | Portal authentication server                                                                                                    | >                                                     |
| Network Configuration   | >     | Local portal Web server 💡                                                                                                    | · ·                                                   |
| Network Security        | •     | Portal-free rule 🕴                                                                                                    | s Arr                                                 |
| Application Security    | >     | Interface policy                                                                                                    | >                                                     |
| System                  | >     | Online users                                                                                                    | •                                                     |
| Tools                   | >     | Portal DHCP packet capture OF                                                                                                    |                                                       |
|                         |       |                                                                                                    |                                                       |
|                         |       |                                                                                                    |                                                       |
|                         |       |                                                                                                    |                                                       |
|                         |       |                                                                                                    |                                                       |
|                         |       |                                                                                                    |                                                       |
|                         |       |                                                                                                    |                                                       |
|                         |       |                                                                                                    |                                                       |
|                         |       |                                                                                                    |                                                       |

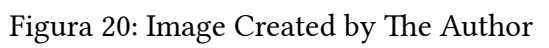

| intelbras              | ntelbras wc3020 |                                            |           |              |             |        |             |  |  |  |
|------------------------|-----------------|--------------------------------------------|-----------|--------------|-------------|--------|-------------|--|--|--|
|                        |                 | letwork Security > Authentication > Portal |           |              |             |        |             |  |  |  |
| Dashboard              |                 | ○ ⊕                                        |           |              |             | Search | Q, Q.       |  |  |  |
| Monitoring             | >               | Rule 10 🔺                                  | Interface | Main feature | Description |        | Actions III |  |  |  |
| Quick Start            | >               |                                            |           |              |             |        |             |  |  |  |
| Wireless Configuration | >               |                                            |           |              |             |        |             |  |  |  |
| Network Configuration  | >               |                                            |           |              |             |        |             |  |  |  |
| Network Security       | >               |                                            |           |              |             |        |             |  |  |  |
| Application Security   | >               |                                            |           |              |             |        |             |  |  |  |
| System                 | >               |                                            |           |              |             |        |             |  |  |  |
| Tools                  | >               |                                            |           |              |             |        |             |  |  |  |
|                        |                 |                                            |           |              |             |        |             |  |  |  |
|                        |                 |                                            |           |              |             |        |             |  |  |  |
|                        |                 |                                            |           |              |             |        |             |  |  |  |
|                        |                 |                                            |           |              |             |        |             |  |  |  |
|                        |                 |                                            |           |              |             |        |             |  |  |  |
|                        |                 |                                            |           |              |             |        |             |  |  |  |
|                        |                 |                                            |           |              |             |        |             |  |  |  |
|                        |                 |                                            |           |              |             |        |             |  |  |  |

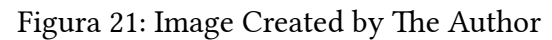

| intelbras              | wc | 3020                                                            |                          |                | 🔛 Save 🗳 Roadmap   💄 admin |
|------------------------|----|-----------------------------------------------------------------|--------------------------|----------------|----------------------------|
|                        |    | Network Security > Authentication > Portal > Add Portal-Free Ru | de                       |                |                            |
| Dashboard              |    | Rule ID 🔹                                                       | 0                        | (0-4294967295) |                            |
| Monitoring             | >  | Description                                                     |                          | (1-245 there)  |                            |
| Quick Start            | >  | IP-based                                                        |                          |                |                            |
| Wireless Configuration | >  | Source IP<br>Destination IP                                     |                          |                |                            |
| Network Configuration  | >  | IPv4 O IPv6 O Any IPv4 O Any IPv6                               |                          |                |                            |
| Network Security       | >  | TCP port                                                        | (Example:192.166.0.1/16) |                |                            |
| Application Security   | >  | UDP port                                                        |                          |                |                            |
| System                 | >  | Annie Cascel                                                    |                          |                |                            |
| Tools                  | >  | A porty Controls                                                |                          |                |                            |
|                        |    |                                                                 |                          |                |                            |
|                        |    |                                                                 |                          |                |                            |
|                        |    |                                                                 |                          |                |                            |
|                        |    |                                                                 |                          |                |                            |
|                        |    |                                                                 |                          |                |                            |
|                        |    |                                                                 |                          |                |                            |
|                        |    |                                                                 |                          |                |                            |
|                        |    |                                                                 |                          |                |                            |
|                        |    |                                                                 |                          |                |                            |
|                        |    |                                                                 |                          |                |                            |
|                        |    |                                                                 |                          |                |                            |

| intelbras              | wo | WC 3020                                               | Roadmap   💄 admin |
|------------------------|----|-------------------------------------------------------|-------------------|
|                        |    | Network Security Statistics and Point State Free Role |                   |
| Dashboard              |    | Rule D • (0-4234657255)                               |                   |
| Monitoring             | >  | Bezoption     (1255.6ws)                              |                   |
| Quick Start            | >  | S Phased                                              |                   |
| Wireless Configuration | >  | Generation P                                          |                   |
| Network Configuration  | >  | OP4-OP46 #xyPe4 OxyPe4     OP4-OP46 #xyPe4 OxyPe4     |                   |
| Network Security       | >  | S Clobest                                             |                   |
| Application Security   | >  | 5 1 (0.4533)                                          |                   |
| System                 | >  |                                                       |                   |
| Tools                  | >  | Ave Garcet                                            |                   |
|                        |    |                                                       |                   |
|                        |    |                                                       |                   |
|                        |    |                                                       |                   |
|                        |    |                                                       |                   |
|                        |    |                                                       |                   |
|                        |    |                                                       |                   |
|                        |    |                                                       |                   |
|                        |    |                                                       |                   |
|                        |    |                                                       |                   |

# Figura 22: Image Created by The Author

Figura 23: Image Created by The Author

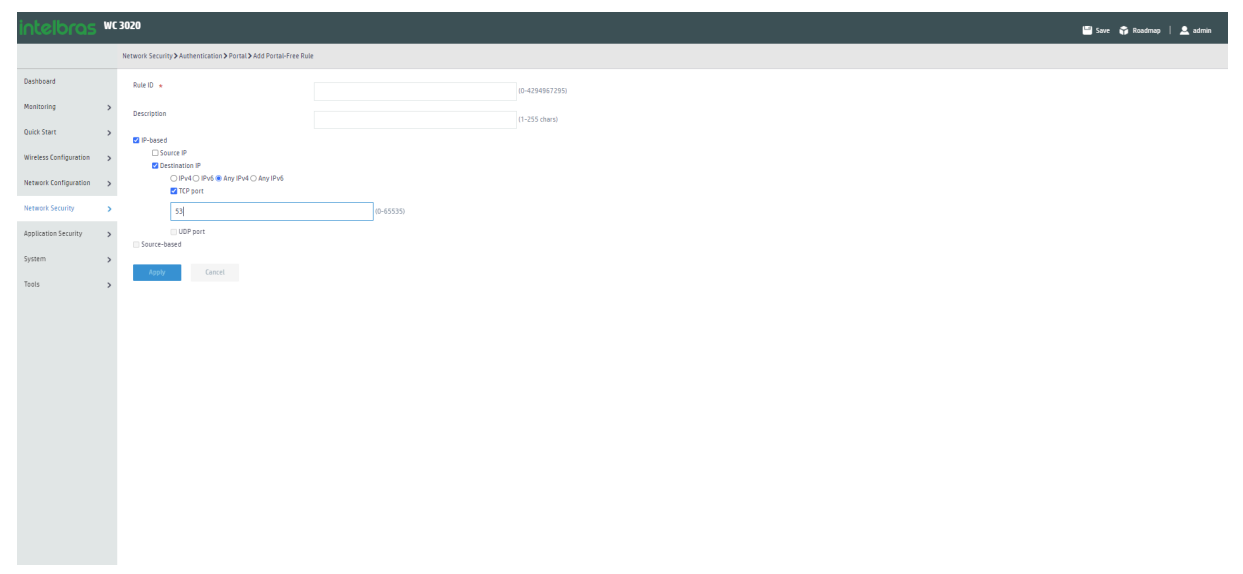

# Figura 24: Image Created by The Author

| intelbras              | 🖉 Sove 🗘 Rindmap   🛓 admin |                                           |           |              |  |             |        |           |  |  |  |
|------------------------|----------------------------|-------------------------------------------|-----------|--------------|--|-------------|--------|-----------|--|--|--|
|                        | N                          | etwork Security > Authentication > Portal |           |              |  |             |        |           |  |  |  |
| Dashboard              |                            | C ⊕                                       |           |              |  |             | Search | Q, Q;     |  |  |  |
| Monitoring             | >                          | Rule ID 🔺                                 | Interface | Main feature |  | Description |        | Actions 🔠 |  |  |  |
| Quick Start            | >                          | 0                                         | Ali       | IP-based     |  |             |        | 28        |  |  |  |
|                        |                            | 1                                         | All       | IP-based     |  |             |        | 20        |  |  |  |
| wireless configuration | >                          | 2                                         | All       | IP-based     |  |             |        | 28        |  |  |  |
| Network Configuration  | >                          |                                           |           |              |  |             |        |           |  |  |  |
| Network Security       | >                          |                                           |           |              |  |             |        |           |  |  |  |
| Application Security   | >                          |                                           |           |              |  |             |        |           |  |  |  |
| System                 | >                          |                                           |           |              |  |             |        |           |  |  |  |
| Teals                  |                            |                                           |           |              |  |             |        |           |  |  |  |
| 1005                   | ,                          |                                           |           |              |  |             |        |           |  |  |  |
|                        |                            |                                           |           |              |  |             |        |           |  |  |  |
|                        |                            |                                           |           |              |  |             |        |           |  |  |  |
|                        |                            |                                           |           |              |  |             |        |           |  |  |  |
|                        |                            |                                           |           |              |  |             |        |           |  |  |  |
|                        |                            |                                           |           |              |  |             |        |           |  |  |  |
|                        |                            |                                           |           |              |  |             |        |           |  |  |  |
|                        |                            |                                           |           |              |  |             |        |           |  |  |  |
|                        |                            |                                           |           |              |  |             |        |           |  |  |  |
|                        |                            |                                           |           |              |  |             |        |           |  |  |  |
|                        |                            |                                           |           |              |  |             |        |           |  |  |  |
|                        |                            |                                           |           |              |  |             |        |           |  |  |  |
|                        |                            |                                           |           |              |  |             |        |           |  |  |  |

# 4.3. Passo a Passo - INCCloud

# 4.3.1. Configuração do RADIUS e Domain

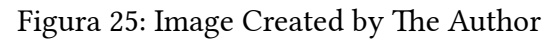

| intelbras                                       | Network S                               | mart O&M 🖽 Ser     |                |                        |            |           |         |                |                | 🗘 🔛 Marsuals   odolir   _ |
|-------------------------------------------------|-----------------------------------------|--------------------|----------------|------------------------|------------|-----------|---------|----------------|----------------|---------------------------|
| ⊕ Network ~<br>□ Endpoints ~                    | Branch: My Ne<br>Devices                | dwork Site: Wifeed | ~              |                        |            |           |         |                | Add Device But | k Add Devices Export      |
| Monitor ∨     Settings ∧     Bulk Clg Templates | Cruss Gagay                             |                    |                |                        |            |           |         |                |                |                           |
| ACs<br>Cloud APs<br>Switches                    | WLAN                                    | Network            | Authentication | per File System More ~ | famile.    | Patrana A | Madel 0 | 5m             | Design Marsian | E C                       |
| Maintain Y                                      |                                         |                    |                | 219801A5XUAAAAA00002   | remana<br> | AC        | WC 3020 | Site<br>Wifeed | ESS 5804P57    | Actions Q                 |
| O Mesupa ⊃<br>© Sylve ⊃                         | AP Sattaga<br>AP Carup<br>VILAN Society |                    | 602 O Aun      |                        |            |           |         |                |                | , <u>192∞, v</u>          |

### Figura 26: Image Created by The Author

| intelbras          |    | Network Smart OSM 🔠 Service (                          |                                               |                                             |                              |                                |            | ۹           | Manuals   od | dolir (_) . |
|--------------------|----|--------------------------------------------------------|-----------------------------------------------|---------------------------------------------|------------------------------|--------------------------------|------------|-------------|--------------|-------------|
| Network            | ~  | Branch: My Network Site: Wifeed Y Select Devices: 1    | WC-3000-WFEED ~                               |                                             |                              |                                |            |             |              |             |
| Endpoints          | Υ. | Authentication Templates   Domain Name Blacklist       | RADIUS Server   Portal Server   Portal Web Se | rver   Auth Free Ruler   MAC Binding Server |                              |                                |            |             |              |             |
| Monitor            | ~  | Add Sure                                               |                                               |                                             |                              |                                |            |             |              |             |
| Settings           | ^  | June                                                   | •                                             |                                             |                              |                                |            |             |              | 0           |
| Bulk Cfg Templates |    | RADIUS Scheme 0                                        | Primary Auth Server IP                        | Primary Auth Server Port                    | Primary Accounting Server IP | Primary Accounting Server Port | ISP Domain |             | Actions      | Q.          |
| ACs                |    | Owned                                                  | 52.67.22.243                                  | 7664                                        | 52.67.22.243                 | 4867                           | 0          |             | <b>2</b> 0   |             |
| Cloud APs          |    | Total entries: 1 , current entries: 1 - 1. Page 1 of 1 |                                               |                                             |                              |                                | < 1 - 1    | 10 Entr ~ 0 | o to 1       |             |
| Switches           |    |                                                        |                                               |                                             |                              |                                |            |             |              |             |
| 🖅 Maintain         | ~  |                                                        |                                               |                                             |                              |                                |            |             |              |             |
| Messages           | •  |                                                        |                                               |                                             |                              |                                |            |             |              |             |
| (© System          | ~  |                                                        |                                               |                                             |                              |                                |            |             |              |             |
|                    |    |                                                        |                                               |                                             |                              |                                |            |             |              |             |
|                    |    |                                                        |                                               |                                             |                              |                                |            |             |              |             |
|                    |    |                                                        |                                               |                                             |                              |                                |            |             |              |             |
|                    |    |                                                        |                                               |                                             |                              |                                |            |             |              |             |
|                    |    |                                                        |                                               |                                             |                              |                                |            |             |              |             |
|                    |    |                                                        |                                               |                                             |                              |                                |            |             |              |             |
|                    |    |                                                        |                                               |                                             |                              |                                |            |             |              |             |
|                    |    |                                                        |                                               |                                             |                              |                                |            |             |              |             |
|                    |    |                                                        |                                               |                                             |                              |                                |            |             |              |             |

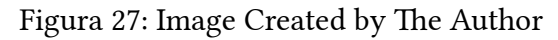

| intelbras          | Network Smart O&M 🔠 Service +  |                                                                                                    | Q. E Q. 🗎 Manuals   odolir i _ i - |
|--------------------|--------------------------------|----------------------------------------------------------------------------------------------------|------------------------------------|
| Network ~          | ←Back   Edit RADIUS Scheme     |                                                                                                    |                                    |
| 🗋 Endpoints 🗸 🗸    | * RADIUS Scheme                | rs r,tilled                                                                                                    |                                    |
| Monitor V          | Auth Server                    |                                                                                                    |                                    |
| ≇ Settings へ       | * Primary Server IP            | P 52.67.22.243 + PortNamber 7594 Auto Based Kay (Specify Kay (P)                                                                                                    |                                    |
| Bulk Clg Templates | Backup Server IP               | Specify sarvar IP     Pet Namber     I'ss 0555.5112 by safuult.                                                                                                    |                                    |
| ACs<br>Claud Alla  | Accounting Server              |                                                                                                    |                                    |
| Switches           | + Primary Server IP            | #         Pet Number         4657         Accounting Shared Kay         Specify kay         Image: Specify kay         Image: Specify |                                    |
| Cel Maintain V     | Backup Server IP               | P Specify server      Pet Number 1 to 65523 3113 by dehult.                                                                                                    |                                    |
| Q Messages ~       |                                |                                                                                                    |                                    |
| System ~           | ISP Comain Name                | (le) Select Ocation     Vea Contigues Domain Names                                                                                                    |                                    |
|                    | Annual Marcal Annual           |                                                                                                    |                                    |
|                    | Advanced Sections D            | Weschones @ Weschones C Caraditer wer user moz                                                                                                    |                                    |
|                    |                                |                                                                                                    |                                    |
|                    | Bescone Timeral                | ·                                                                                                    |                                    |
|                    | Max Attempts                   | a a a a a a a a a a a a a a a a a a a                                                                                                    |                                    |
|                    | Ide Time                       |                                                                                                    |                                    |
|                    | Actual Accounting Interval     | al 720 Sec                                                                                                    |                                    |
|                    | Actual Max Accounting Attempts | 11 5 Times                                                                                                    |                                    |
|                    |                                |                                                                                                    |                                    |
|                    |                                |                                                                                                    |                                    |
|                    |                                |                                                                                                    |                                    |
|                    |                                |                                                                                                    |                                    |
|                    |                                |                                                                                                    |                                    |
|                    |                                |                                                                                                    |                                    |
|                    |                                |                                                                                                    |                                    |
|                    |                                |                                                                                                    |                                    |
|                    |                                |                                                                                                    | •                                  |
|                    |                                |                                                                                                    | Cancel OK                          |

#### 4.3.2. Portal Web Server

| intelbras          | ; •        | etwork Smart O&M 🖽 Service >                              |                                                           |                          |      |   |                   | Q, 🖸 Q, 🛄 Manuals   odolin [] -        |
|--------------------|------------|-----------------------------------------------------------|-----------------------------------------------------------|--------------------------|------|---|-------------------|----------------------------------------|
| Network            | ~          | Branch: My Network Site: Wfeed ~ Select Devices: WC-3000- | WFEED ~                                                   |                          |      |   |                   |                                        |
| Endpoints          | × .        | Authentication Templates   Domain Name Blacklist   RADIUS | Server   Portal Server   Portal Web Server   Auth Free Ru | ler   MAC Binding Server |      |   |                   |                                        |
| Monitor            | ~ <b>`</b> | 1771 Part                                                 |                                                           |                          |      |   |                   | c                                      |
| ∰E Settings        | ^          | ayna                                                      |                                                           |                          |      |   |                   | 0                                      |
| Bulk Clg Templates |            | Name                                                      | URL                                                       |                          | Туре | - | Reachability Test | Actions                                |
| ACs                |            | w_wifeed                                                  | https://bigbox.wifeed.com.br/api/red                      | rect/hs-intbrafuture     |      | c | 2n                | <i>A</i> 🖲                             |
| Cloud APs          |            | Showing 1 to 1 of 1 entries                               |                                                           |                          |      |   |                   | First Previous Next Last Per Page 10 v |
| Switches           |            |                                                           |                                                           |                          |      |   |                   |                                        |
| 🖂 Maintain         | *          |                                                           |                                                           |                          |      |   |                   |                                        |
| O Messages         | *          |                                                           |                                                           |                          |      |   |                   |                                        |
| System             | *          |                                                           |                                                           |                          |      |   |                   |                                        |
|                    |            |                                                           |                                                           |                          |      |   |                   |                                        |
|                    |            |                                                           |                                                           |                          |      |   |                   |                                        |
|                    |            |                                                           |                                                           |                          |      |   |                   |                                        |
|                    |            |                                                           |                                                           |                          |      |   |                   |                                        |
|                    |            |                                                           |                                                           |                          |      |   |                   |                                        |
|                    |            |                                                           |                                                           |                          |      |   |                   |                                        |
|                    |            |                                                           |                                                           |                          |      |   |                   |                                        |
|                    |            |                                                           |                                                           |                          |      |   |                   |                                        |
|                    |            |                                                           |                                                           |                          |      |   |                   |                                        |
|                    |            |                                                           |                                                           |                          |      |   |                   |                                        |
|                    |            |                                                           |                                                           |                          |      |   |                   |                                        |
|                    |            |                                                           |                                                           |                          |      |   |                   |                                        |
|                    |            |                                                           |                                                           |                          |      |   |                   |                                        |

#### Figura 28: Image Created by The Author

Figura 29: Image Created by The Author

| intelbras               | Network Sm    | art O&M 🔡 Service       |                                       |                 |              |         | Q, 🗃 Q, 🔛 Manuals   obelin                                                          |
|-------------------------|---------------|-------------------------|---------------------------------------|-----------------|--------------|---------|-------------------------------------------------------------------------------------|
| e Network ~             | ←Back   Porta | Web Server Configuratio | a                                     |                 |              |         |                                                                                     |
| Endpoints v             |               | * Server Name           | w_wfeed                               |                 |              |         |                                                                                     |
| 差 Settings へ            |               | + URL                   | https://bigbox.wifeed.com/br/api/redi | rectha-i        |              |         |                                                                                     |
| -<br>Bulk Clg Templates |               | Type                    | Select                                | ¥               |              |         |                                                                                     |
| ACs                     |               | URL Parameter           | source-address                        | Parameter Name  | io.          |         | Existem mais parâmetros a serem configurados via CLI. Verifique os próximos passos. |
| Cloud APs               |               |                         | source-mac                            | Parameter Name  | mao          |         |                                                                                     |
| Switches                |               |                         | original-url                          | Parameter Name  | original-url |         |                                                                                     |
| A Messages V            |               |                         | Add Custom URL Parameter              |                 |              |         |                                                                                     |
| © System ✓              |               |                         | No. Parameter Name                    |                 | Content      | Actions |                                                                                     |
|                         |               |                         |                                       | No 0            | Jata         |         |                                                                                     |
|                         | s             | erver Reachability Test | ⊛ on of                               |                 |              |         |                                                                                     |
|                         |               | Test Interval           | 5                                     | 1-1200, 5 by d  | efault       |         |                                                                                     |
|                         |               | Test Attempts           | 3                                     | 1-10, 3 by defa | ut           |         |                                                                                     |
|                         |               | * Action (3             | ) 🖬 log 🗌 trap                        |                 |              |         |                                                                                     |
|                         |               |                         |                                       |                 |              |         |                                                                                     |
|                         |               |                         |                                       |                 |              |         |                                                                                     |
|                         |               |                         |                                       |                 |              |         | Υ                                                                                   |
|                         |               |                         |                                       |                 |              |         |                                                                                     |
|                         |               |                         |                                       |                 |              |         |                                                                                     |
|                         |               |                         |                                       |                 |              |         |                                                                                     |
|                         |               |                         |                                       |                 |              |         |                                                                                     |
|                         |               |                         |                                       |                 |              |         |                                                                                     |
|                         |               |                         |                                       |                 |              |         |                                                                                     |
|                         |               |                         |                                       |                 |              |         | N                                                                                   |
|                         |               |                         |                                       |                 |              |         | Canal                                                                               |
|                         |               |                         |                                       |                 |              |         |                                                                                     |
|                         |               |                         |                                       |                 |              |         |                                                                                     |

```
portal web-server w wifeed
<sup>2</sup> url https://bigbox.wifeed.com.br/api/redirect/hs-intbrafuture
3 server-detect log
4 server-type http-auth
5
   url-parameter ap_ip bas-ip
6
   url-parameter ap_mac ap-mac format section 6 lowercase
   url-parameter ip source-address
7
8
   url-parameter mac source-mac format section 6 lowercase
9
   url-parameter original-url original-url
10
   url-parameter ssid ssid
```

#### 4.3.3. Portal Free rule

#### Figura 30: Image Created by The Author

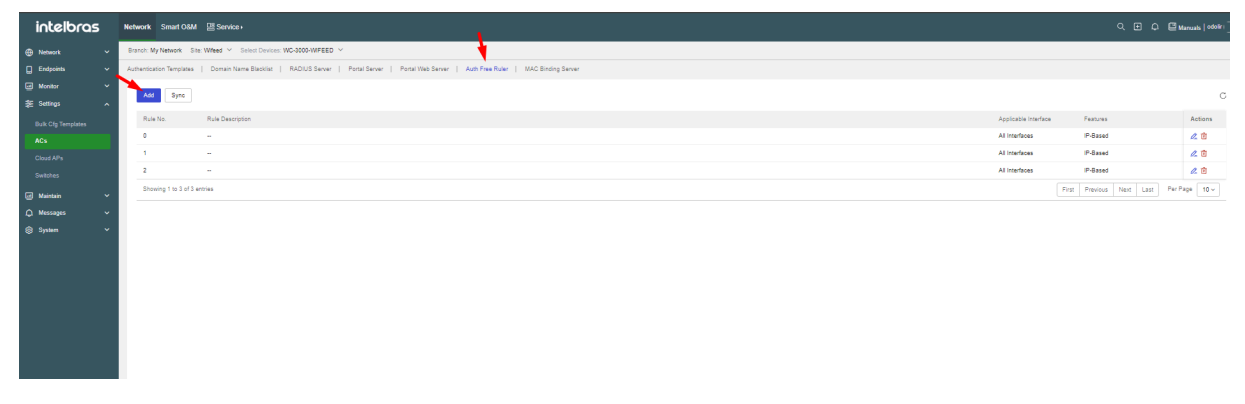

# Figura 31: Image Created by The Author

| 이 면 다 낼 Marcads   odole                |
|----------------------------------------|
|                                        |
|                                        |
|                                        |
|                                        |
| Applicable Interface Features Actions  |
| All Interfaces IP-Based 🖉 🖄            |
| Al Interfaces IP-Based 🖉 🖄             |
| All interfaces IP-Based 🖉 🖄            |
| First Previous Next Last Per Page 10 ~ |
|                                        |
|                                        |
|                                        |
|                                        |
|                                        |
|                                        |
|                                        |
|                                        |
|                                        |
|                                        |
|                                        |
|                                        |
|                                        |
|                                        |
|                                        |
|                                        |

#### Figura 32: Image Created by The Author

| inteidras                   | Network Smart O&M        |                                                                           |                        |                                                                           |                          |        |  |                      |                         |               |
|-----------------------------|--------------------------|---------------------------------------------------------------------------|------------------------|---------------------------------------------------------------------------|--------------------------|--------|--|----------------------|-------------------------|---------------|
| Network ~                   | Branch: My Network Sit   | te: Wfeed Y Select Devices: WC-3000-WFEED Y                               |                        |                                                                           |                          |        |  |                      |                         |               |
| 🗋 Endpoints 🗸 🗸             | Authentication Templates | Domain Name Blacklist   RADIUS Server   Portal Server   Portal Web Server | Portal Auth-Free Rules |                                                                           |                          | ×      |  |                      |                         |               |
| ፼ Monitor ✓<br>轰 Settings ∧ | Add Sync                 |                                                                           | • Rule No.             | 1                                                                         | ]                        |        |  |                      |                         |               |
| Bulk Cfg Templates          | Rule No.                 | Rule Description                                                          | Rule Description       | Up to 255 characters                                                      |                          |        |  | Applicable Interface | Features                | Actions       |
| ACs                         | 0                        | -                                                                         |                        |                                                                           |                          |        |  | All Interfaces       | IP-Based                | 28            |
| Cloud APs                   |                          | -                                                                         |                        | 0.255                                                                     |                          |        |  | All Interfaces       | IP-Based                | <i>2</i> 8    |
| Switches                    | 2                        | -                                                                         | Rule Content           | P-lased     O Source-Lased     O                                          | Destination Domain-Based |        |  | All Interfaces       | IP-Based                | 2 🕯           |
| 🖂 Maintain 🗸 🗸              | Showing 1 to 3 of 3 (    | entries                                                                   |                        | Source IP-Based                                                           |                          |        |  |                      | inst Previous Next Last | Per Page 10 - |
| 🗘 Messages 🗸 🗸              |                          |                                                                           |                        | Destination IP-Based                                                      |                          |        |  |                      |                         |               |
| System ~                    |                          |                                                                           |                        | IPvi     IPvi     IPvi     IPvi     IPvi     IPvi     IPvi     IPvi     I | ) Any IPv8               |        |  |                      |                         |               |
|                             |                          |                                                                           |                        | TCP Port Number                                                           | mber                     |        |  |                      |                         |               |
|                             |                          |                                                                           |                        | 63                                                                        | (0-65535)                |        |  |                      |                         |               |
|                             |                          |                                                                           |                        |                                                                           |                          |        |  |                      |                         |               |
|                             |                          |                                                                           |                        |                                                                           |                          | Cancel |  |                      |                         |               |
|                             |                          |                                                                           |                        |                                                                           |                          |        |  |                      |                         |               |
|                             |                          |                                                                           |                        |                                                                           |                          |        |  |                      |                         |               |
|                             |                          |                                                                           |                        |                                                                           |                          |        |  |                      |                         |               |
|                             |                          |                                                                           |                        |                                                                           |                          |        |  |                      |                         |               |
|                             |                          |                                                                           |                        |                                                                           |                          |        |  |                      |                         |               |
|                             |                          |                                                                           |                        |                                                                           |                          |        |  |                      |                         |               |
|                             |                          |                                                                           |                        |                                                                           |                          |        |  |                      |                         |               |
|                             |                          |                                                                           |                        |                                                                           |                          |        |  |                      |                         |               |
|                             |                          |                                                                           |                        |                                                                           |                          |        |  |                      |                         |               |
|                             |                          |                                                                           |                        |                                                                           |                          |        |  |                      |                         |               |
|                             |                          |                                                                           |                        |                                                                           |                          |        |  |                      |                         |               |
|                             |                          |                                                                           |                        |                                                                           |                          |        |  |                      |                         |               |
|                             |                          |                                                                           |                        |                                                                           |                          |        |  |                      |                         |               |
|                             |                          |                                                                           |                        |                                                                           |                          |        |  |                      |                         |               |
|                             |                          |                                                                           |                        |                                                                           |                          |        |  |                      |                         |               |

# 4.3.4. Service template

| intelbras          | Network Smart O&M          | E Service +                                              |                                |         |             |                   |            |                           |                          | ٩ ۵                        | ) 🗘 🗋 Manuals   º | doliri _ i • |
|--------------------|----------------------------|----------------------------------------------------------|--------------------------------|---------|-------------|-------------------|------------|---------------------------|--------------------------|----------------------------|-------------------|--------------|
| 💮 Network 🗸 🗸      | Branch: My Network Site: W | Brook WyNewsk, San Wheel V Select Downer WC-3000 WFEED V |                                |         |             |                   |            |                           |                          |                            |                   |              |
| 💭 Endpoints 🗸      | Wreless Services           | Weise Service                                            |                                |         |             |                   |            |                           |                          |                            |                   |              |
| 🖾 Monitor 🗸 🗸      | A41 Sum 51                 |                                                          |                                |         |             |                   |            |                           |                          |                            |                   |              |
| ǐ Settings へ       | ayre or                    |                                                          |                                |         |             |                   |            |                           |                          |                            |                   |              |
| Bulk Cfg Templates | UVreless Servic            | e Name 🔾                                                 | SSID 0                         | State 🔾 | Bound APs 🔘 | Layer 2 Isolation | Encryption | Scheduled Shutdown Detail | Last Time Execution Time | Last Time Execution Result | Actions           | ۹            |
| ACs                |                            |                                                          | _intelbras_Wfeed-Rodrigososoco | On      | 2           | 01                | 07         | None                      | -                        | -                          | 8288              |              |
| Cloud APs          | WLAN Network               | Authentication                                           |                                |         |             |                   |            |                           |                          | First Previous Next        | Last Per Page 10  | -            |
| Switches           | Region Code Basic Set      | ings Authentication                                      | -                              |         |             |                   |            |                           |                          |                            |                   |              |
| 🗃 Maintain 🗸 🗸     |                            |                                                          |                                |         |             |                   |            |                           |                          |                            |                   |              |
| 🗘 Messages 🗸 🗸     |                            |                                                          |                                |         |             |                   |            |                           |                          |                            |                   |              |
| System ~           |                            |                                                          |                                |         |             |                   |            |                           |                          |                            |                   |              |
|                    |                            |                                                          |                                |         |             |                   |            |                           |                          |                            |                   |              |
|                    |                            |                                                          |                                |         |             |                   |            |                           |                          |                            |                   |              |
|                    |                            |                                                          |                                |         |             |                   |            |                           |                          |                            |                   |              |
|                    |                            |                                                          |                                |         |             |                   |            |                           |                          |                            |                   |              |
|                    |                            |                                                          |                                |         |             |                   |            |                           |                          |                            |                   |              |
|                    |                            |                                                          |                                |         |             |                   |            |                           |                          |                            |                   |              |
|                    |                            |                                                          |                                |         |             |                   |            |                           |                          |                            |                   |              |
|                    |                            |                                                          |                                |         |             |                   |            |                           |                          |                            |                   |              |
|                    |                            |                                                          |                                |         |             |                   |            |                           |                          |                            |                   |              |
|                    |                            |                                                          |                                |         |             |                   |            |                           |                          |                            |                   |              |
|                    |                            |                                                          |                                |         |             |                   |            |                           |                          |                            |                   |              |
|                    |                            |                                                          |                                |         |             |                   |            |                           |                          |                            |                   |              |
|                    |                            |                                                          |                                |         |             |                   |            |                           |                          |                            |                   |              |
|                    |                            |                                                          |                                |         |             |                   |            |                           |                          |                            |                   |              |
|                    |                            |                                                          |                                |         |             |                   |            |                           |                          |                            |                   |              |
|                    |                            |                                                          |                                |         |             |                   |            |                           |                          |                            |                   |              |

# Figura 33: Image Created by The Author

Figura 34: Image Created by The Author

| intelbras  |        | Network Smart O&M Service >                           |                                |         |              |                   |            |                           |                          | ۹ (                        | E 🗘 🖾 Manuals   odošr i 🗍 |  |  |
|------------|--------|-------------------------------------------------------|--------------------------------|---------|--------------|-------------------|------------|---------------------------|--------------------------|----------------------------|---------------------------|--|--|
| Network    | ~      | Baron MyNetext San Weed > Sent Downer WC-3000-WFEED > |                                |         |              |                   |            |                           |                          |                            |                           |  |  |
|            | ×<br>× | New Service                                           |                                |         |              |                   |            |                           |                          |                            |                           |  |  |
| Monitor    |        |                                                       |                                |         |              |                   |            |                           |                          |                            |                           |  |  |
|            |        | Contraction Contraction                               |                                |         |              |                   |            |                           |                          |                            |                           |  |  |
|            |        | Wreless Service Name C                                | SSID ()                        | State 0 | Bound APs () | Layer 2 Isolation | Encryption | Scheduled Shutdown Detail | Last Time Execution Time | Last Time Execution Result | Actions Q                 |  |  |
|            |        | 6                                                     | _intelbras_Wfeed-Rodrigooococo | On      | 2            | 01                | or         | None                      | -                        |                            | 8200                      |  |  |
|            |        | Showing 1 to 1 of 1 entries                           |                                |         |              |                   |            |                           |                          | First Previous Next        | Last Per Page 10 -        |  |  |
|            |        |                                                       |                                |         |              |                   |            |                           |                          |                            |                           |  |  |
| 🗃 Maintain | ~      |                                                       |                                |         |              |                   |            |                           |                          |                            |                           |  |  |
|            | ~      |                                                       |                                |         |              |                   |            |                           |                          |                            |                           |  |  |
|            | ~      |                                                       |                                |         |              |                   |            |                           |                          |                            |                           |  |  |
|            |        |                                                       |                                |         |              |                   |            |                           |                          |                            |                           |  |  |
|            |        |                                                       |                                |         |              |                   |            |                           |                          |                            |                           |  |  |
|            |        |                                                       |                                |         |              |                   |            |                           |                          |                            |                           |  |  |
|            |        |                                                       |                                |         |              |                   |            |                           |                          |                            |                           |  |  |
|            |        |                                                       |                                |         |              |                   |            |                           |                          |                            |                           |  |  |
|            |        |                                                       |                                |         |              |                   |            |                           |                          |                            |                           |  |  |
|            |        |                                                       |                                |         |              |                   |            |                           |                          |                            |                           |  |  |
|            |        |                                                       |                                |         |              |                   |            |                           |                          |                            |                           |  |  |
|            |        |                                                       |                                |         |              |                   |            |                           |                          |                            |                           |  |  |
|            |        |                                                       |                                |         |              |                   |            |                           |                          |                            |                           |  |  |
|            |        |                                                       |                                |         |              |                   |            |                           |                          |                            |                           |  |  |
|            |        |                                                       |                                |         |              |                   |            |                           |                          |                            |                           |  |  |
|            |        |                                                       |                                |         |              |                   |            |                           |                          |                            |                           |  |  |
|            |        |                                                       |                                |         |              |                   |            |                           |                          |                            |                           |  |  |
|            |        |                                                       |                                |         |              |                   |            |                           |                          |                            |                           |  |  |
|            |        |                                                       |                                |         |              |                   |            |                           |                          |                            |                           |  |  |
|            |        |                                                       |                                |         |              |                   |            |                           |                          |                            |                           |  |  |

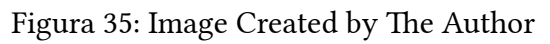

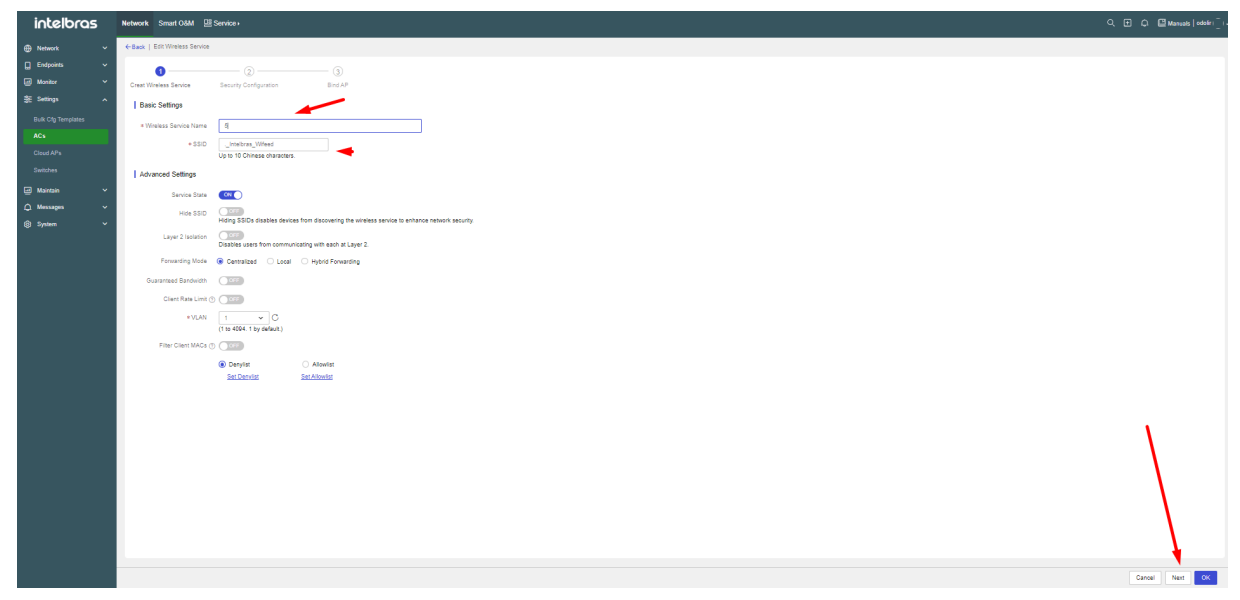

| intelbras                                                         | Network Sm            | art OSM 덀 Sc                                                       | invice +                                                                      |                                                   |               |
|-------------------------------------------------------------------|-----------------------|--------------------------------------------------------------------|-------------------------------------------------------------------------------|---------------------------------------------------|---------------|
| ⊕ Network ~                                                       | ←Back   Edit V        | freless Service                                                    |                                                                               |                                                   |               |
| Endpoints ~<br>3 Monitor ~<br>E Settings ^<br>Bulk Cla Terrolates | Creat Wreless         | Service Configuration                                              | 2<br>Security Configuration                                                   | — 3<br>Bind AP                                    |               |
|                                                                   | Enhanced Op<br>+ Auth | Encryption     System Access     entication Method     Portal Type | Off PSK PPSK     PSK     PSK     Potal Auth     Cloud Built-In Authentication |                                                   |               |
| ∰ Martan ~ ~<br>Q Monsagen ~ ~<br>@ System ~                      |                       |                                                                    | Listerret                                                                     | Devices Portal Se                                 | irver         |
|                                                                   | + Configu             | e RADIUS Server                                                    | Select                                                                        | C Configure RADIUS                                |               |
|                                                                   |                       | Portal Server                                                      | Select                                                                        | C Configure Portal Server                         | complete      |
|                                                                   |                       | Portal Web Server                                                  | Select                                                                        | C Configure Portal Web Server                     | com suas      |
|                                                                   |                       | C Binding Server                                                   | Select                                                                        | <ul> <li>C Configure MAC Binding Serve</li> </ul> | configurações |
|                                                                   |                       | Bas-IPv4                                                           | 1Pa4                                                                          |                                                   |               |
|                                                                   | •                     | ual-Stack Protocol                                                 | 🔾 On 💿 Off                                                                    |                                                   |               |
|                                                                   |                       | Portal Fail-Permit                                                 | ● On ○ Off                                                                    |                                                   |               |
|                                                                   |                       |                                                                    |                                                                               |                                                   |               |

Figura 36: Image Created by The Author

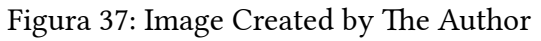

| intelbras            | Network Smat 038 (2) Service -                                              | ् 🕀 🗘 🖾 Manualis   edosir i 🗍 i                                                                                                    |
|----------------------|-----------------------------------------------------------------------------|----------------------------------------------------------------------------------------------------|
| Metwork      ✓       | Cellark   Edit Writets Server                                               |                                                                                                    |
| Endpoints ~          | O O O O O O O O O O O O O O O O O O O                                       | Update Password × Your password has not changed for more than 180 days. For security purposes, please change it as soon as possible. |
| Bulk Cito Tecnolates | Brd AP                                                                      | Change Password                                                                                                    |
| ACs                  | The AP list displays only manual APS including APs converted from auto APs. |                                                                                                    |
| Cloud APs            | Available APs 0 Selected APs 4                                              |                                                                                                    |
| Switches             | Plasse etite/AP rame Q                                                      |                                                                                                    |
| 🖂 Maintain 🗸 🗸       | □ 1-(00_fma(beg))                                                           |                                                                                                    |
| 🗘 Messages 🗸 🗸       | 1:000/11/gaid 44%)                                                          |                                                                                                    |
| ⊜ System ✓           | 2 4902 Type/ 49tep                                                          |                                                                                                    |
|                      |                                                                             |                                                                                                    |
|                      |                                                                             | Cancel Previous Submit                                                                                                    |

#### 4.3.5. AC Template

Siga via CLI na WC 3000 e cole as configurações a seguir.

```
1 system-view
2 #
3 portal local-web-server http
4 login success-url https://bigbox.wifeed.com.br/api/redirect/hs-
intbrafuture
5 login failed-url https://bigbox.wifeed.com.br/api/redirect/hs-
intbrafuture
6 #
7 portal local-web-server https
```

| 0  | login                                                         | success-url     | <pre>https://bigbox.wifeed.com.br/api/redirect/hs-</pre> |  |  |  |  |  |  |  |
|----|---------------------------------------------------------------|-----------------|----------------------------------------------------------|--|--|--|--|--|--|--|
| 0  | intbrafuture                                                  |                 |                                                          |  |  |  |  |  |  |  |
| 0  | login                                                         | failed-url      | <pre>https://bigbox.wifeed.com.br/api/redirect/hs-</pre> |  |  |  |  |  |  |  |
| 9  | intbrafuture                                                  |                 |                                                          |  |  |  |  |  |  |  |
| 10 | #                                                             |                 |                                                          |  |  |  |  |  |  |  |
| 11 | portal web-se                                                 | rver w_wifeed   |                                                          |  |  |  |  |  |  |  |
| 12 | url https://bigbox.wifeed.com.br/api/redirect/hs-intbrafuture |                 |                                                          |  |  |  |  |  |  |  |
| 13 | server-detect log                                             |                 |                                                          |  |  |  |  |  |  |  |
| 14 | server-type http-auth                                         |                 |                                                          |  |  |  |  |  |  |  |
| 15 | url-paramete                                                  | r ap_ip bas-ip  |                                                          |  |  |  |  |  |  |  |
| 16 | url-paramete                                                  | r ap_mac ap-mac | c format section 6 lowercase                             |  |  |  |  |  |  |  |
| 17 | url-paramete                                                  | r ip source-ado | Iress                                                    |  |  |  |  |  |  |  |
| 18 | url-paramete                                                  | r mac source-ma | ac format section 6 lowercase                            |  |  |  |  |  |  |  |
| 19 | url-paramete                                                  | r original-url  | original-url                                             |  |  |  |  |  |  |  |
| 20 | url-paramete                                                  | r ssid ssid     |                                                          |  |  |  |  |  |  |  |